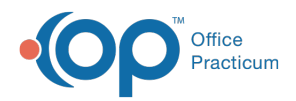

We are currently updating the OP Help Center content for the release of OP 14.19 or OP 19. OP 19 is a member of the certified OP 14 family of products (official version is 14.19.1), which you may see in your software (such as in Help > About) and in the Help Center tabs labeled 14.19. You may also notice that the version number in content and videos may not match the version of your software, and some procedural content may not match the workflow in your software. We appreciate your patience and understanding as we make these enhancements.

# CMS-1500 Details

Last Modified on 08/20/2019 11:49 am EDT

Version 14.19

# Overview

This article explains the Fields in the CMS-1500 form. The Form is shown in the PDF below and the Field descriptions are in the following section.

#### CMS-1500 Field Descriptions

The following table details the Fields of the most current CMS-1500 form, FORM 1500 (02-12), and provides the path for where the respective information is found in OP.

| <u>CMS-</u><br><u>1500</u><br><u>Field</u> | <u>Field Descriptor</u> | OP Path to Field Contents                                                                                                    | Additional<br>Information |
|--------------------------------------------|-------------------------|----------------------------------------------------------------------------------------------------|---------------------------|
| Field<br>1                                 | Claim Filing Type       | Add/Edit Charges window > Other Items tab ><br>Item 1 field. This is pre-populated based on<br>the claim type indicated in the payer setup<br>(Billing tab > Payers > select payer ><br>Claims/Routing tab > Claim Type field). |                           |
| Field<br>1a                                | Insured's ID Number     | Patient Chart button > Insurance > Edit<br>Insurance Record tab > Subscriber ID field                                                                                                    |                           |
| Field<br>2                                 | Patient's Name          | Patient Chart button > Basic Information ><br>Last name, First Name, Middle Initial fields.                                                                                                    |                           |
| Field                                      |                         | Patient Chart button > Basic Information >                                                                                                    |                           |

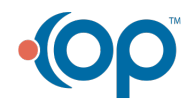

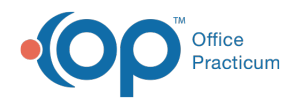

| <u><sup>2</sup>CMS-</u> | Patient's Date of Birth                   | Birth date field                                                                                                    |                                                                                                    |
|-------------------------|-------------------------------------------|----------------------------------------------------------------------------------------------------|----------------------------------------------------------------------------------------------------|
| 1500<br>Field<br>Field  | Field Descriptor<br>Insured's Name        | Patient Ch <u>OP Rath to-Field Contents-</u> dit<br>Insurance Record tab > Subscriber Last name,                                                                    | Additional<br>Information                                                                             |
| 4                       |                                           | First name, Middle Initial fields                                                                                                    |                                                                                                    |
| Field<br>5              | Patient's Address                         | Patient Chart button > Basic Information ><br>Primary Address fields, and Primary phone<br>field                                                                    |                                                                                                    |
| Field<br>6              | Patient Relationship to<br>Insured        | Patient Chart button > Insurance > Edit<br>Insurance Record tab > Patient rel to<br>Subscriber field                                                                |                                                                                                    |
| Field<br>7              | Insured's Address                         | Patient Chart button > Insurance ><br>Address/Employer tab                                                                                                    | If this is an<br>insurance that<br>does not<br>validate, OP<br>will pull the<br>patient's<br>address. |
| Field<br>8              | Reserved for NUCC Use                     | This item currently does not print on the CMS-<br>1500 form.                                                                                                    |                                                                                                    |
| Field<br>9              | Other Insured's Name                      | Patient Chart button > Insurance > select<br>Secondary Insurance Record > Edit Insurance<br>Record tab > Subscriber Last name, First<br>name, Middle Initial fields | This will only<br>populate if a<br>secondary<br>insurance is<br>ranked.                               |
| Field<br>9a             | Other Insured's Policy or<br>Group Number | Patient Chart button > Insurance > select<br>Secondary Insurance Record > Edit Insurance<br>Record tab > Subscriber ID field                                        | This will only<br>populate if a<br>secondary<br>insurance is<br>ranked.                               |
| Field<br>9b             | Reserved for NUCC Use                     | This item currently does not print on the CMS-<br>1500 form.                                                                                                    |                                                                                                    |
| Field<br>9c             | Reserved for NUCC Use                     | This item currently does not print on the CMS-<br>1500 form.                                                                                                    |                                                                                                    |
| Field<br>9d             | Insurance Plan Name or<br>Program Name    | Patient Chart button > Insurance > Edit<br>Insurance Record tab > select Secondary<br>Insurance record > Insurance Carrier field                                    | This will only<br>populate if a<br>secondary<br>insurance is<br>ranked.                               |

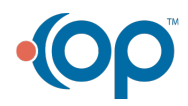

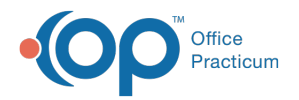

| <u>CMS-</u><br><u>1500</u><br><u>Field</u> | Is Patient's Condition<br>Field Descriptor<br>Related To | Add/Edit Charges window > Other Items tab ><br>OP Path to Field Contents<br>Item 10a, item 10b, item 10c fields                                                          | <u>Additional</u><br>Information                           |
|--------------------------------------------|----------------------------------------------------------|----------------------------------------------------------------------------------------------------|------------------------------------------------------------|
| Field<br>10d                               | Claim Codes (Designated by NUCC)                         | This item currently does not print on the CMS-<br>1500 form.                                                                                                    |                                                            |
| Field<br>11                                | Insured's Policy Group or<br>FECA Number                 | Patient Chart button > Insurance > Edit<br>Insurance Record tab > Group number field                                                                                     |                                                            |
| Field<br>11a                               | Insured's Date of Birth,<br>Sex                          | Patient Chart button > Insurance > Edit<br>Insurance Record tab > Sex/birth date field                                                                                   |                                                            |
| Field<br>11b                               | Other Claim ID<br>(Designated by NUCC)                   | This item currently does not print on the CMS-<br>1500 form.                                                                                                    |                                                            |
| Field<br>11c                               | Insurance Plan Name or<br>Program Name                   | Patient Chart button > Insurance > Edit<br>Insurance Record tab >Primary Insurance<br>record > Insurance Carrier field                                                   |                                                            |
| Field<br>11d                               | Is there another Health<br>Plan Benefit?                 | ' <b>Yes</b> ' will be marked if a secondary insurance<br>is added and ranked in OP. ' <b>No</b> ' will be<br>marked if there is no secondary insurance<br>ranked in OP. |                                                            |
| Field<br>12                                | Patient or Authorized<br>Person's Signature              | Patient Chart button > Insurance > Edit<br>Insurance Record tab > Patient signature on<br>file checkbox                                                                  |                                                            |
| Field<br>13                                | Insured's or Authorized<br>Person's Signature            | Patient Chart button > Insurance > Edit<br>Insurance Record tab > Patient signature on<br>file checkbox                                                                  |                                                            |
| Field<br>14                                | Date of Current Illness,<br>Injury or Pregnancy<br>(LMP) | Add/Edit Charges window > Other Items tab ><br>Item 14 field                                                                                                    |                                                            |
| Field<br>15                                | Other Date                                               | This item currently does not print on the CMS-<br>1500 form                                                                                                    |                                                            |
| Field<br>16                                | Dates Patient Unable to<br>Work in Current<br>Occupation | Add/Edit Charges window > Other Items tab ><br>Item 16 field                                                                                                    |                                                            |
|                                            |                                                          | Add/Edit Charges window > Other Items tab ><br>Item 17 field ( <b>Note</b> : there are two Item 17<br>fields, only one may be populated for Print. If                    | The<br>information in<br>this box can be<br>auto-populated |

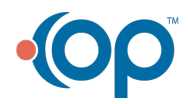

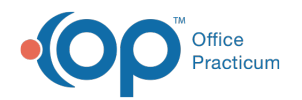

| Eield N      | Name of Referring                            | both are populated, the Referring Provider            | by setting a   |
|--------------|----------------------------------------------|-------------------------------------------------------|----------------|
| 1700 P       | Provider or Other Source<br>Field Descriptor | field will super-cede). The Address book              | GIAdditional   |
| <u>Field</u> |                                              | button in this field can be used to choose the        | Platormation   |
|              |                                              | provider's info, as long as that provider has an      | auto-populate  |
|              |                                              | entry in the Address book.                            | PCP as         |
|              |                                              |                                                       | Referring      |
|              |                                              |                                                       | Provider.      |
|              |                                              |                                                       | The            |
|              |                                              |                                                       | Information in |
|              |                                              |                                                       |                |
|              |                                              |                                                       | in conjunction |
| R            | Referring Order or                           | Clinical OR Practice Management tab >                 | with box 17    |
| Field        | Supervising Provider                         | Address Book button > Staff/Provider tab >            | setting a      |
| 17a C        | Other ID #                                   | Line 17a field                                        | Global         |
|              |                                              |                                                       | Preferences to |
|              |                                              |                                                       | auto-populate  |
|              |                                              |                                                       | PCP as         |
|              |                                              |                                                       | Referring      |
|              |                                              |                                                       | Provider.      |
|              |                                              |                                                       | This will also |
|              |                                              |                                                       | pull from the  |
| Field R      | Referring Provider or                        | Add/Edit Charges window > Other Items tab >           | Address Book   |
| 17b C        | Other Source NPI                             | Item 17b field ( <b>Note</b> : there are two Item 17b | entry of the   |
|              |                                              | fields, only one may be populated for Print)          | Referring or   |
|              |                                              |                                                       | Ordering       |
|              |                                              |                                                       | Provider.      |
| Field F      | Hospitalization Dates                        | Add/Edit Charges window > Basic Info tab >            |                |
| 18 R         | Related to Current                           | Hospital dates from and to fields                     |                |
| S            | Services                                     |                                                       |                |
| Field A      | Additional Claim                             | This item ourrently does not print on the CMS         |                |
|              | nformation (Designated                       | 1500 form                                             |                |
| b            | by NUCC)                                     |                                                       |                |
| Field        |                                              | Add/Edit Charges window > Other Items tab >           |                |
| 20           | Juiside Lad?, \$ Charges                     | Item 20 field                                         |                |
| Field D      | Diagnosis or Nature of                       | Add/Edit Charges window > Basic Information           |                |
| 21 II        | llness or Injury, ICD Ind.                   | tab > Diagnosis Codes                                 |                |
|              |                                              | Add/Edit Charges window > Other Items tab >           |                |
| Field R      | Resubmission Code,                           | Item 22 fields (including Original reference #        |                |
| 122 C        | Jriginal Ref. No.                            | The second state (1) (is the second state)            |                |

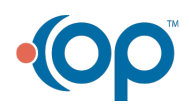

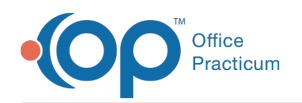

| <u>CMS-</u><br><u>1500</u><br><u>Field</u> | <u>Field Descriptor</u> | OP Path to Field Contents                                                                                                    | If it is required<br>Additional<br>for a CLIA ID to<br>Information<br>be present on a                                |
|--------------------------------------------|-------------------------|----------------------------------------------------------------------------------------------------|----------------------------------------------------------------------------------------------------|
| 23                                         | Number                  | Add/Edit Charges window > Other Items tab ><br>Item 23: Referral # field                                                                                                  | CMS-1500<br>form, it must<br>be entered<br>here.                                                                     |
| Field<br>24a                               | Date(s) of Service      | Unshaded area: Add/Edit Charges window ><br>Basic Information tab > Service date(s) from<br>and to fields<br>Shaded area: NDC # as entered in Charges<br>area > NDC field |                                                                                                    |
| Field<br>24b                               | Place of Service        | Add/Edit Charges window > Basic Information<br>tab > Place of service field                                                                                               |                                                                                                    |
| Field<br>24c                               | EMG                     | Add/Edit Charges window > Basic Information<br>tab > Charges area> EMG column                                                                                             | You may have<br>to add the EMG<br>column by<br>using the<br>'Visible<br>Columns'<br>button.                          |
| Field<br>24d                               | CPT/HCPCS, Modifier     | Add/Edit Charges window > Basic Information<br>tab > Charges area > CPT and Mod field(s)                                                                                  |                                                                                                    |
| Field<br>24e                               | Diagnosis Pointer       | Add/Edit Charges window > Basic Information<br>tab > Charges area > DX field(s) (DX1, DX2,<br>DX3 etc.)                                                                   | These are<br>listed as A,B,C<br>etc. and<br>correspond<br>with the<br>Diagnosis<br>Code box<br>entries in Box<br>21. |
| Field<br>24f                               | \$ Charges              | Add/Edit Charges window > Basic Information<br>tab > Charges area > Charge field(s)                                                                                       | The Charge<br>field equals the<br>Unit Charge x<br>Unit per CPT<br>code line.                                        |
| Field<br>24g                               | Days or Units           | Add/Edit Charges window > Basic Information<br>tab > Charges area > Units field(s)                                                                                        |                                                                                                    |

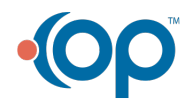

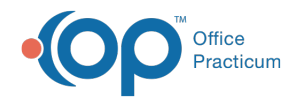

| <u>CMS-</u><br><u>1500</u><br><u>Field</u> | EPSD <u>Field Déscriptor</u>             | Add/Edit Charges window > Basic Information<br>tab > Char <mark>QPsPath to Field Contents</mark>                                                                                                    | <u>Additional</u><br><u>Information</u>                                                                                                 |
|--------------------------------------------|------------------------------------------|----------------------------------------------------------------------------------------------------|----------------------------------------------------------------------------------------------------|
| Field<br>24i                               | ID Qual.                                 | Billing tab > Payers button > click + in the<br>Insurance field > select Insurance Carrier<br>Provider > ID Type                                                                                                    |                                                                                                    |
| Field<br>24j                               | Rendering Provider ID #                  | Shaded area: Billing tab > Payers button ><br>click + in the Insurance field > select<br>Insurance Carrier Provider > Line 24j field<br>Unshaded area: Practice Management tab ><br>Staff/Providers button > Provider Info tab ><br>select provider > Provider NPID field |                                                                                                    |
| Field<br>25                                | Federal Tax ID Number                    | Practice Management tab > Staff/Providers<br>button > Provider Info tab > select provider ><br>Federal Tax ID field                                                                                                    |                                                                                                    |
| Field<br>26                                | Patient's Account No.                    | Patient Number as assigned in OP                                                                                                    |                                                                                                    |
| Field<br>27                                | Accept Assignment                        | Patient Chart button > Insurance > Edit<br>Insurance Record tab > Provider accepts<br>assignment checkbox                                                                                                    |                                                                                                    |
| Field<br>28                                | Total Charge                             | Total Charges indicated in Box 24f                                                                                                    |                                                                                                    |
| Field<br>29                                | Amount Paid                              | Total of Payments + Adjustments posted to claim                                                                                                    |                                                                                                    |
| Field<br>30                                | Rsvd for NUCC Use                        | This item currently does not print on the CMS-<br>1500 form.                                                                                                    |                                                                                                    |
| Field<br>31                                | Signature of Physician or<br>Supplier    | Practice Management tab > Staff/Providers<br>button > Provider Info tab > select provider ><br>Signature Name field                                                                                                    |                                                                                                    |
| Field<br>32                                | Service Facility Location<br>Information | Billing tab > Hospitals button                                                                                                    | If Global<br>Preference is<br>selected to<br>auto-populate<br>service<br>location when<br>POS=11, Box<br>32 will prefill<br>with office |

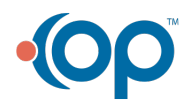

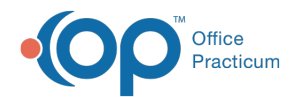

| <u>CMS-</u>           |                                             |                                                                                                    | location.                        |
|-----------------------|---------------------------------------------|----------------------------------------------------------------------------------------------------|----------------------------------|
| 1 <u>500</u><br>Field | Servi <u>Field Descriptor</u> tion<br>NPI # | Billing tab OPIBath to Field Contentsity<br>NPI/Tax ID                                                                         | <u>Additional</u><br>Information |
| Field<br>32b          | Other ID #                                  | Billing tab > Hospitals button > Facility ID                                                                                   |                                  |
| Field<br>33           | Billing Provider Info & Ph<br>#             | Practice Management tab > Staff/Providers<br>button > Practice Info tab > select provider ><br>Billing name and address fields |                                  |
| Field<br>33a          | Billing Provider NPI #                      | Practice Management tab > Staff/Providers<br>button > Practice Info tab > select provider ><br>Practice NPI field              |                                  |
| Field<br>33b          | Billing Provider Other ID #                 | Billing tab > Payers button > click + in the<br>Insurance field > select Insurance Carrier<br>Provider > Line 33b field        |                                  |

#### **Additional Resource**

You can view the full NUCC (National Uniform Claim Committee) CMS-1500 form Manual by clicking **here**.

Version 14.10

## Overview

This article explains each Field in the CMS-1500 form. The form is shown in the PDF below and the Field descriptions are in the following section.

#### **CMS-1500 Field Descriptions**

The following table details the Fields of the most current CMS-1500 form, FORM 1500 (02-12), and provides the path for where the respective information is found in OP14.

| <u>CMS-</u><br>1500<br><u>Field</u> | Field Descriptor | OP Path to Field Contents | <u>Additional</u><br><u>Information</u> |
|-------------------------------------|------------------|---------------------------|-----------------------------------------|
|                                     |                  |                           |                                         |

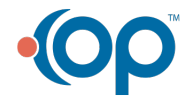

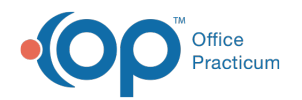

| <u>CMS-</u><br>1 <u>500</u><br><u>Field</u> | <u>Field Descriptor</u><br>Claim Filing Type | Add/Edit Charges window > Other Items tab ><br>Item 1 field, This is pre-populated based on<br>OP Path to Field Contents<br>the claim type indicated in the payer setup | <u>Additional</u><br>Information                                                                      |
|---------------------------------------------|----------------------------------------------|----------------------------------------------------------------------------------------------------|----------------------------------------------------------------------------------------------------|
|                                             |                                              | Payers > Double-click payer > Claims/Routing<br>tab > Claim Type).                                                                                                    |                                                                                                    |
| Field<br>1a                                 | Insured's ID Number                          | Account or Register > Insurance tab ><br>Subscriber ID field                                                                                                    |                                                                                                    |
| Field<br>2                                  | Patient's Name                               | Register > Patient tab > Last name, First<br>Name, Middle Initial fields                                                                                                |                                                                                                    |
| Field<br>3                                  | Patient's Date of Birth                      | Register > Patient tab > Birthdate field                                                                                                    |                                                                                                    |
| Field<br>4                                  | Insured's Name                               | Account or Register > Insurance tab ><br>Subscriber Last name, First name, Middle<br>Initial fields                                                                     |                                                                                                    |
| Field<br>5                                  | Patient's Address                            | Register > Patient tab > Primary Address<br>Fields, Primary phone field                                                                                                 |                                                                                                    |
| Field<br>6                                  | Patient Relationship to<br>Insured           | Account or Register > Insurance tab > Patient<br>rel to Subscriber field                                                                                                |                                                                                                    |
| Field<br>7                                  | Insured's Address                            | Account or Register > Insurance tab ><br>Address/Employer tab                                                                                                    | If this is an<br>insurance that<br>does not<br>validate, OP<br>will pull the<br>patient's<br>address. |
| Field<br>8                                  | Reserved for NUCC Use                        | This item currently does not print on the CMS-<br>1500 form.                                                                                                    |                                                                                                    |
| Field<br>9                                  | Other Insured's Name                         | Account or Register > Insurance tab ><br>Secondary Insurance record > Subscriber Last<br>name, First name, Middle Initial fields                                        | This will only<br>populate if a<br>secondary<br>insurance is<br>ranked.                               |
| Field<br>9a                                 | Other Insured's Policy or<br>Group Number    | Account or Register > Insurance tab ><br>Secondary Insurance record > Subscriber ID<br>field                                                                            | This will only<br>populate if a<br>secondary<br>insurance is<br>ranked.                               |

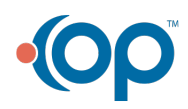

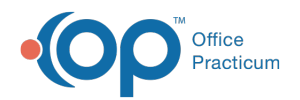

| <u>CMS-</u><br><u>1500</u><br>Field | Reserved for NUCC Use<br>Field Descriptor                | This item currently does not print on the CMS-<br>1500 form <u>OP Path to Field Contents</u>                                                                             | <u>Additional</u><br>Information                                        |
|-------------------------------------|----------------------------------------------------------|----------------------------------------------------------------------------------------------------|-------------------------------------------------------------------------|
| Field<br>9c                         | Reserved for NUCC Use                                    | This item currently does not print on the CMS-<br>1500 form.                                                                                                    |                                                                         |
| Field<br>9d                         | Insurance Plan Name or<br>Program Name                   | Account or Register > Insurance tab ><br>Secondary Insurance record > Insurance<br>Carrier field                                                                         | This will only<br>populate if a<br>secondary<br>insurance is<br>ranked. |
| Field<br>10 a-<br>c                 | Is Patient's Condition<br>Related To                     | Add/Edit Charges window > Other Items tab ><br>Item 10a, Item 10b, Item 10c fields                                                                                       |                                                                         |
| Field<br>10d                        | Claim Codes (Designated by NUCC)                         | This item currently does not print on the CMS-<br>1500 form.                                                                                                    |                                                                         |
| Field<br>11                         | Insured's Policy Group or<br>FECA Number                 | Account or Register > Insurance tab > Group<br>number field                                                                                                    |                                                                         |
| Field<br>11a                        | Insured's Date of Birth,<br>Sex                          | Account or Register > Insurance tab ><br>Sex/birth date field                                                                                                    |                                                                         |
| Field<br>11b                        | Other Claim ID<br>(Designated by NUCC)                   | This item currently does not print on the CMS-<br>1500 form.                                                                                                    |                                                                         |
| Field<br>11c                        | Insurance Plan Name or<br>Program Name                   | Account or Register > Insurance tab > Primary<br>Insurance record > Insurance Carrier field                                                                              |                                                                         |
| Field<br>11d                        | Is there another Health<br>Plan Benefit?                 | ' <b>Yes</b> ' will be marked if a secondary insurance<br>is added and ranked in OP. ' <b>No</b> ' will be<br>marked if there is no secondary insurance<br>ranked in OP. |                                                                         |
| Field<br>12                         | Patient or Authorized<br>Person's Signature              | Account or Register > Insurance tab > Patient<br>signature on file checkbox                                                                                              |                                                                         |
| Field<br>13                         | Insured's or Authorized<br>Person's Signature            | Account or Register > Insurance tab > Patient<br>signature on file checkbox                                                                                              |                                                                         |
| Field<br>14                         | Date of Current Illness,<br>Injury or Pregnancy<br>(LMP) | Add/Edit Charges window > Other Items tab ><br>Item 14 field                                                                                                    |                                                                         |
| Field<br>15                         | Other Date                                               | This item currently does not print on the CMS-<br>1500 form                                                                                                    |                                                                         |

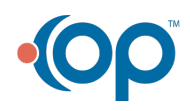

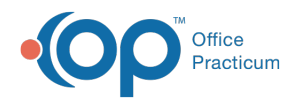

| <u>CMS-</u><br>1500<br>Field | Dates Patient Unable to<br>Work in Current<br>Field Descriptor<br>Occupation | Add/Edit Charges window > Other Items tab ><br>Item 16 fie <u>OP Path to Field Contents</u>                                                                                                    | <u>Additional</u><br>Information                                                                                                    |
|------------------------------|------------------------------------------------------------------------------|----------------------------------------------------------------------------------------------------|----------------------------------------------------------------------------------------------------|
| Field<br>17                  | Name of Referring<br>Provider or Other Source                                | Add/Edit Charges window > Other Items tab ><br>Item 17 field (Note: there are two Item 17<br>fields, only one may be populated for Print. If<br>both are populated, the Referring Provider<br>field will super-cede). The Address book<br>button in this field can be used to choose the<br>provider's info, as long as that provider has an<br>entry in the Address book. | The<br>information in<br>this box can be<br>auto-populated<br>by setting a<br>System<br>Preference to<br>auto-populate<br>PCP as<br>Referring<br>Provider.                               |
| Field<br>17a                 | Referring, Order, or<br>Supervising Provider<br>Other ID #                   | Address Book > Staff/Provider tab > Line 17a<br>field                                                                                                    | The<br>information in<br>this box can be<br>auto-populated<br>in conjunction<br>with box 17<br>setting a<br>System<br>Preference to<br>auto-populate<br>PCP as<br>Referring<br>Provider. |
| Field<br>17b                 | Referring Provider or<br>Other Source NPI                                    | Add/Edit Charges window > Other Items tab ><br>Item 17b field (Note: there are two Item 17b<br>fields, only one may be populated for Print)                                                                                                    | This will also<br>pull from the<br>Address Book<br>entry of the<br>Referring or<br>Ordering Dr.                                                                                          |
| Field<br>18                  | Hospitalization Dates<br>Related to Current<br>Services                      | Add/Edit Charges window > Basic Info tab ><br>Hospital dates from and to fields                                                                                                    |                                                                                                    |
| Field<br>19                  | Additional Claim<br>Information (Designated<br>by NUCC)                      | This item currently does not print on the CMS-<br>1500 form                                                                                                    |                                                                                                    |
| Field                        |                                                                              | Add/Edit Charges window > Other Items tab >                                                                                                    |                                                                                                    |

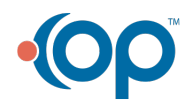

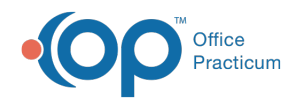

| 20MS-                 | Outside Lab?, \$ Charges                                        | Item 20 field                                                                                                    |                                                                                                    |
|-----------------------|-----------------------------------------------------------------|----------------------------------------------------------------------------------------------------|----------------------------------------------------------------------------------------------------|
| <u>11500</u><br>Field | Diag <u>IField Descriptor</u> of<br>Illness or Injury, ICD Ind. | Add/Edit C <u>OPreath to Field Contents</u> fo tab ><br>Diagnosis Codes                                                                                            | <u>Additional</u><br>Information                                                                                     |
| Field<br>22           | Resubmission Code,<br>Original Ref. No.                         | Add/Edit Charges window > Other Items tab ><br>Item 22 fields (including Original reference #<br>or Transaction # field)                                           |                                                                                                    |
| Field<br>23           | Prior Authorization<br>Number                                   | Add/Edit Charges window > Other Items tab ><br>Item 23: Referral # field                                                                                           | If it is required<br>for a CLIA ID to<br>be present on a<br>CMS-1500<br>form, it must<br>be entered<br>here.         |
| Field<br>24a          | Date(s) of Service                                              | Unshaded area: Add/Edit Charges window ><br>Basic Info tab > Service date(s) from and to<br>fields<br>Shaded area: NDC # as entered in Charges<br>area > NDC field |                                                                                                    |
| Field<br>24b          | Place of Service                                                | Add/Edit Charges window > Basic Info tab ><br>Place of service field                                                                                               |                                                                                                    |
| Field<br>24c          | EMG                                                             | Add/Edit Charges window > Basic Info tab ><br>Charges area> EMG column                                                                                             | You may have<br>to add the EMG<br>column by<br>using the<br>'Visible<br>Columns'<br>button.                          |
| Field<br>24d          | CPT/HCPCS, Modifier                                             | Add/Edit Charges window > Basic Info tab ><br>Charges area > CPT and Mod field(s)                                                                                  |                                                                                                    |
| Field<br>24e          | Diagnosis Pointer                                               | Add/Edit Charges window > Basic Info tab ><br>Charges area > DX field(s) (DX1, DX2, DX3<br>etc.)                                                                   | These are<br>listed as A,B,C<br>etc. and<br>correspond<br>with the<br>Diagnosis<br>Code box<br>entries in Box<br>21. |

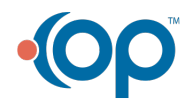

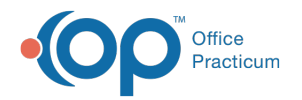

| CMS-<br>Fisho<br>Field | \$ Ch <b>⊞ield Descriptor</b>         | Add/Edit Charges window > Basic Info tab ><br>Charges area > Charge field(s)                                                                                                    | The Charge<br>fie <u>Additional</u> he<br>U <u>Information</u> |
|------------------------|---------------------------------------|----------------------------------------------------------------------------------------------------|----------------------------------------------------------------|
|                        |                                       |                                                                                                    | code line.                                                     |
| Field<br>24g           | Days or Units                         | Add/Edit Charges window > Basic Info tab ><br>Charges area > Units field(s)                                                                                                    |                                                                |
| Field<br>24h           | EPSDT Family Plan                     | Add/Edit Charges window > Basic Info tab ><br>Charges area > EPSDT field(s)                                                                                                    |                                                                |
| Field<br>24i           | ID Qual.                              | Utilities > Manage Practice > Insurance<br>Payers > Select Insurance > Insurance Carrier<br>Provider Information > ID Type                                                                                                    |                                                                |
| Field<br>24j           | Rendering Provider ID #               | Shaded area: Utilities > Manage Practice ><br>Insurance Payers > Select Insurance ><br>Insurance Carrier Provider Information > Line<br>24j field<br>Unshaded area: Utilities > Manage Practice ><br>Staff/Provider Directory > Provider Info tab ><br>Provider NPID field (for each provider) |                                                                |
| Field<br>25            | Federal Tax ID Number                 | Utilities > Manage Practice > Staff/Provider<br>Directory > Provider Info tab > Federal Tax ID<br>field                                                                                                    |                                                                |
| Field<br>26            | Patient's Account No.                 | Patient Number as assigned in OP14                                                                                                    |                                                                |
| Field<br>27            | Accept Assignment                     | Account or Register > Insurance tab ><br>Provider accepts assignment checkbox                                                                                                    |                                                                |
| Field<br>28            | Total Charge                          | Total Charges indicated in Box 24f                                                                                                    |                                                                |
| Field<br>29            | Amount Paid                           | Total of Payments + Adjustments posted to claim                                                                                                    |                                                                |
| Field<br>30            | Rsvd for NUCC Use                     | This item currently does not print on the CMS-<br>1500 form.                                                                                                    |                                                                |
| Field<br>31            | Signature of Physician or<br>Supplier | Utilities > Manage Practice > Staff/Provider<br>Directory > Provider Info tab > Signature<br>Name field                                                                                                    |                                                                |
|                        |                                       |                                                                                                    | If System<br>Preference is                                     |

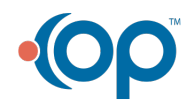

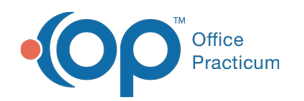

| <u>CMS-</u><br>1 <u>500</u><br><u>Field</u> | Servi <del>Eield Descriptor</del> tion | Utilities > <mark>OR Path to Field Contents</mark> al<br>Facilities                                                                             | selected to<br>au <u>Additionale</u><br>selnformation      |
|---------------------------------------------|----------------------------------------|----------------------------------------------------------------------------------------------------|------------------------------------------------------------|
|                                             |                                        |                                                                                                    | POS=11, Box<br>32 will prefill<br>with office<br>location. |
| Field<br>32a                                | Service Facility Location NPI #        | Utilities > Manage Practice > Hospital<br>Facilities > Facility NPI/Tax ID                                                                      |                                                            |
| Field<br>32b                                | Other ID #                             | Utilities > Manage Practice > Hospital<br>Facilities > Facility ID                                                                              |                                                            |
| Field<br>33                                 | Billing Provider Info & Ph<br>#        | Utilities > Manage Practice > Staff/Provider<br>Directory > Practice Info tab > Billing/Pay-To<br>Information > Billing name and address fields |                                                            |
| Field<br>33a                                | Billing Provider NPI #                 | Utilities > Manage Practice > Staff/Provider<br>Directory > Practice Info tab > Practice NPI<br>field                                           |                                                            |
| Field<br>33b                                | Billing Provider Other ID #            | Utilities > Manage Practice > Insurance<br>Payers > Select Insurance > Insurance Carrier<br>Provider Information > Line 33b field               |                                                            |

### **Additional Resource**

You can view the full NUCC (National Uniform Claim Committee) CMS-1500 form Manual by clicking **here** .

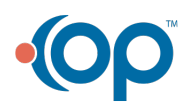

officepracticum.com | 800.218.9916 | 602 W. Office Center Drive, Suite 350, Fort Washington, PA 19034